## Submitting Assignments in Canvas using Microsoft OneDrive

You can submit files for course assignments in Canvas, from anywhere that you have an Internet connection, by using Microsoft OneDrive through your MyAACC account.

| User name Password Sign in                                                                                                    | 1 Log on to MyAACC: https://portal.aacc.edu   |
|----------------------------------------------------------------------------------------------------|-----------------------------------------------|
| Access My Courses                                                                                                    | 2 Click on the Access My Courses button       |
| Dulp: ANDERSON   Dulp: ANDERSON   Dulp: ANDERSON   Meme   Recent Activity in DVLP   Assignments   Discussions   Grades   People   Syllabus   Conferences   Collaborations                                                                                                    | <b>3</b> Select the course from the Dashboard |
|                                                                                                    | 4 Click on Assignments                        |
|                                                                                                    | <b>5</b> Select the appropriate assignment    |
| Submit Assignment                                                                                                    | <b>6</b> Click the Submit Assignment button   |
| File Upload       Google Doc       Box       Dropbox       OneDrive         Upload a file, or choose a file you've already uploaded.         File :       Browse         Image: Add Another File         Click here to find a file you've already uploaded         Comments         Cancel         Submit Assignment | 7 Select the OneDrive tab                     |

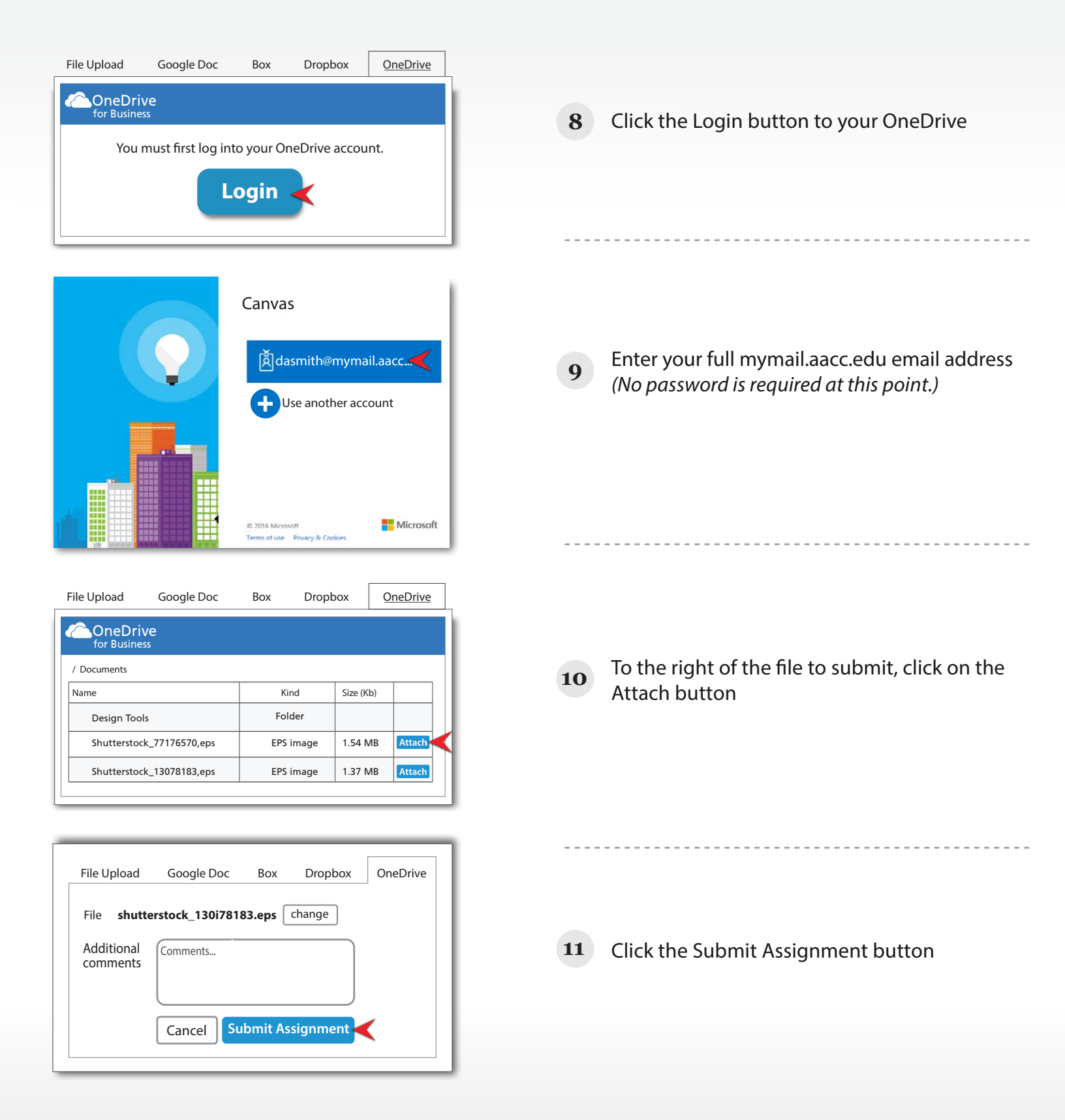

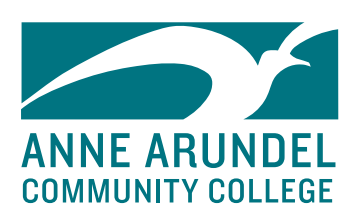

## For more information, please contact the Virtual Campus at 410-777-2486 or vcsupport@aacc.edu.

Notice of Nondiscrimination: AACC is an equal opportunity, affirmative action, Title IX, ADA Title 504 compliant institution. Call Disability Support Services, 410-777-2306 or Maryland Relay 711, 72 hours in advance to request most accommodations. Requests for sign language interpreters, alternative format books or assistive technology require 30 days' notice. For information on AACC's compliance and complaints concerning sexual assault, sexual misconduct, discrimination or harassment, contact the federal compliance officer and Title IX coordinator at 410-777-1239, complianceofficer@aacc.edu or Maryland Relay 711.